1. Browse crts.kuet.ac.bd.

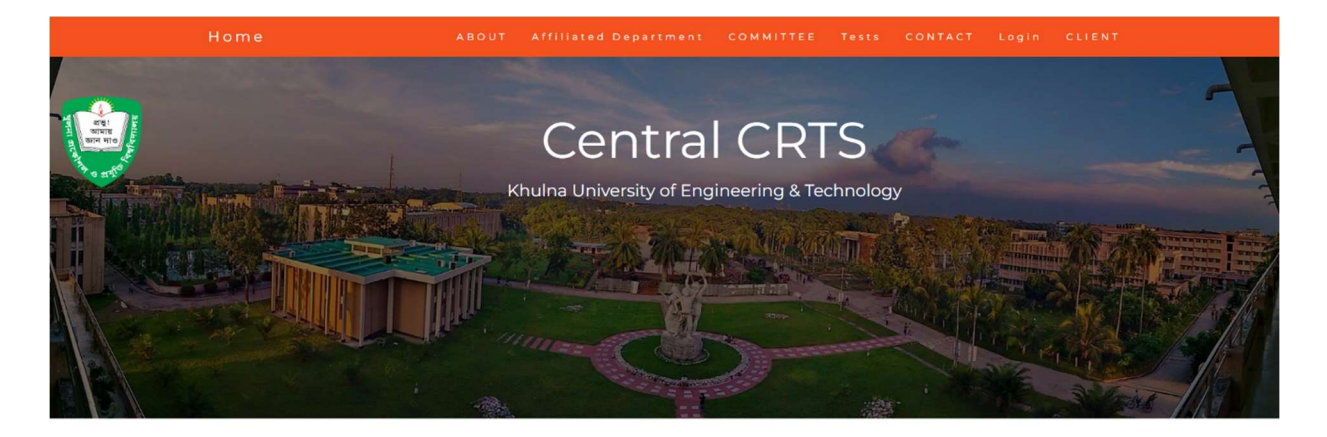

### WELCOME TO CONSULTANCY RESEARCH AND TESTING SERVICES (CRTS)

For consultation and research the expertise at the university, its teachers and the laboratory facilities are available to other organizations of the country. A separate institution – Consultancy Research and Testing Services (CRTS) has been formed to oversee these activities. As a center of excellence, KUET is not only contributing as the focal point for the development and dissemination of engineering and technological services within the country, but alsoit is involved to solve complicated practical problems of national importance faced by the planners, engineers and technologists of the country. Highly qualified and diversely experienced consultants of various fields of engineering have been involved in this endeavor. Wide ranges of quality control testing facilities are also available for materials used in various development activities. Expert consultancy services ranging from the analysis, design, evaluation, construction, rehabilitation, etc. are routinely carried out. CRTS undertakes research, testing and consultation works in various fields of engineering and technology as entrusted to them by private parties and by government and autonomous bodies in order to achieve following objectives:

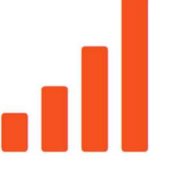

- To encourage practical engineering solution skills in the university.
- To develop close relations between the university and various development activities.
- To serve departments of the government in the field of engineering research.
- To put to profitable use of the research equipmentsnow at hand in the university.
- To provide a basis for a future graduate study program.
- To provide an outlet for the capabilities of the teachers/staffs.
- · To improve the ability of teachers/staff members so that they will do a more up to date and stimulating job of teaching.
- To carry out a broad program of research on mattersof consequence to the country.

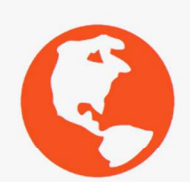

#### FUNCTIONS, RULES AND REGULATIONS

Objectives: In order to achieve excellence in the field of Engineering and Technology for the benefit of the country the Consultancy, Research and Testing Services (CRTS) of the University will undertake research, testing and consultation works as entrusted to them by the Government, Semi-government, Autonomous bodies and Private parties. Some of the specific objectives are:

- 1.1 To stimulate engineering research in the University.
- 1.2 To put the equipment of the University for optimum utilization.
- 1.3 To develop close relations with other Universities/Institutions and Industries.
- 1.4 To render expertise knowledge for solving local & national problems.

1.5 To broaden and update professional capabilities of teachers and staff members through solving practical problems.

1.6 To provide expert services to the Government and other Organizations in the field of Engineering and Technology.

1.7 To allow the teachers to participate in the academic program of other Universities/Institutions.

1.8 To provide KUET laboratory facilities to other Universities/Institutions for taking practical classes of their students, if necessary.

- 1.9 To provide financial support for post-graduate studies and research.
- 1.10 To sponsor research programs on matters of consequence to the country.
- 1.11 To conduct training programs and short courses.

Utilization of CRTS fund: The CRTS fund shall be utilized for the following purposes:

(i) for the development of academic facilities.

- (ii) to provide research grants for projects proposed by teachers.
   (iii) to arrange training programs for faculty members.
- (iv) to provide funds for faculty members to attend conferences
- (iv) to provide runds for faculty members to attend co (v) to provide scholarship for postgraduate students.
- (v) to provide scholar ship for postgraduate students.

(vi) to provide funds for the development of University Schools/Colleges.

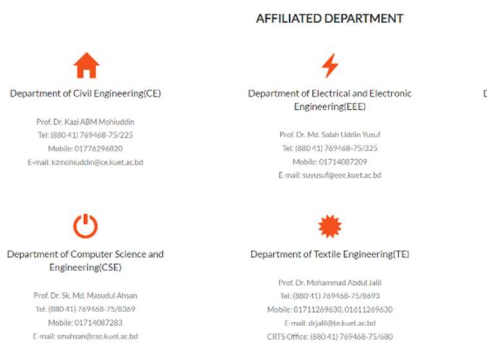

# Department of Mechanical Engineering(ME)

Prof. Dr. Zahir Uddin Ahmed Tel: (880 41) 769468-75/427 Mobile: 01709300178 E-mail: zuahmed@me.kuet.ac.bd

Prot Di: Md. Mizaner Rahman Badal Ter (2004) 2019-0665-2780519 Mobile: 0171-0002278 E-mail: micanglemen.kotat.abd CRTS Office: (850-41)709408-75/518

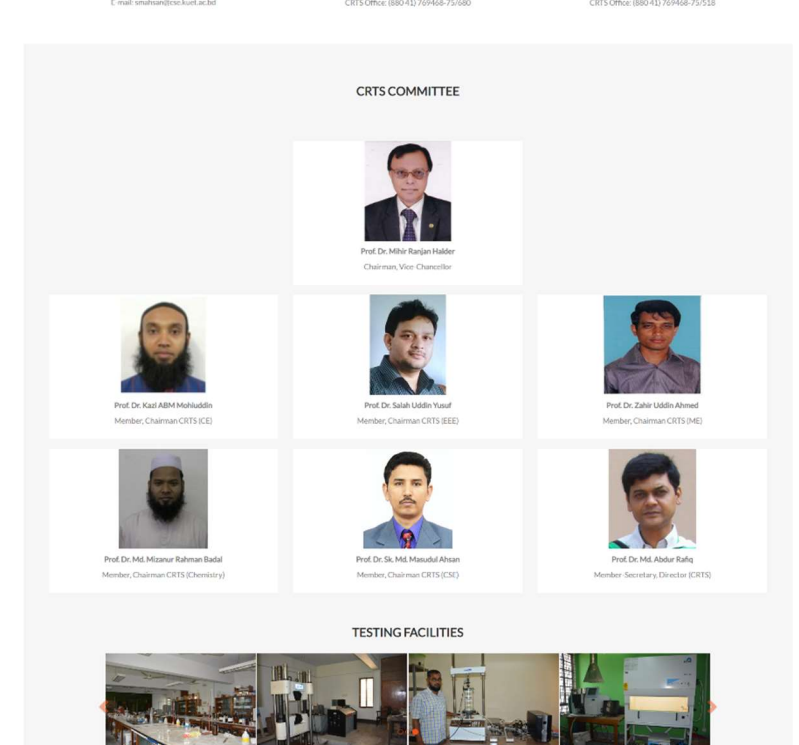

#### LIST OF TESTS & CONSULTANCY

| Department of Civil<br>Engineering                           | Department of Electrical<br>and Electronic<br>Engineering | Department of<br>Mechanical Engineering                                                                                                    |
|--------------------------------------------------------------|-----------------------------------------------------------|----------------------------------------------------------------------------------------------------|
| Sieve analysis/Gradation/FM (CA)<br>b 5500 /-                | Calibration of meters-Voltmeter (ac/dc)                   | Solid Fuel Test- Impact test<br>b 4000 /                                                                                                    |
| (Incuding Vat)                                               | b - /-                                                    | (Incuding Vat)                                                                                                    |
| View All                                                     | ViewAlt                                                   | View All                                                                                                    |
| Department of Computer<br>Science and Engineering            | Department of Textile<br>Engineering                      | Department of Chemistry                                                                                                    |
|                                                              |                                                           | Chemical Analysis of Fertilizer-TSP                                                                                                    |
| Computer hardware acceptance testing services by/-           | Fiber Maturify<br>b 1500 /-                               | छ /-<br>(Incuding Vat)                                                                                                    |
|                                                              | (Including Vat)                                           |                                                                                                    |
| View All                                                     | 16mm All                                                  | View All                                                                                                    |
|                                                              | VevAl                                                     |                                                                                                    |
|                                                              |                                                           |                                                                                                    |
|                                                              | CONTACT                                                   |                                                                                                    |
| Consultancy Research and Testing Service (CRTS)              |                                                           | University Of States of States of St |
| Q Khulna University of Engineering & Technology, Khulna 9203 |                                                           | View larger map                                                                                                    |
| 📮 (880 41) 769468-75 Ext-191                                 |                                                           | MOLLICK PHAR                                                                                                    |
| ✿ directs@kuet.ac.bd                                         |                                                           | Khuina Mohila TTC                                                                                                    |
|                                                              |                                                           | The second second secon |

Copyright @ 2022 KUET

2. Log in using login button for Admin.

| Email<br>Password | admin@gmail.com                           |  |
|-------------------|-------------------------------------------|--|
|                   | C Remember Me Login Forgot Your Password? |  |
|                   |                                           |  |
|                   |                                           |  |

## 3. Dashboard. Go to Task Management.

| Khulna University of Engineering | ng & Technology |                  |      |      |          | 🐣 🛛 Rejwana Tasnim Rimi 🗸 |
|----------------------------------|-----------------|------------------|------|------|----------|---------------------------|
| III Home                         | T0013           | LGED, Gopalganj  | 1592 | test | Unsealed | Verify                    |
| TASK Management.                 | T0014           | BARI, Gazipur    | 1593 | test | Unsealed | Verify                    |
| ≪ BILL >                         | T0015           | BARI, Gazipur    | 1594 | test | Unsealed | Verify                    |
| User Management                  | T0016           | LGED, Satkira    | 1595 | test | Unsealed | Verify                    |
| Fund Disbursement                | T0017           | EED, Satkira     | 1596 | test | Unsealed | Verify                    |
| Monthly Statement                | T0018           | EED, Satkira     | 1597 | test | Unsealed | Verify                    |
| 🗰 Cash Book                      | T0019           | EED, Satkira     | 1599 | test | Unsealed | Verify                    |
| All Reports                      | T0020           | LGEd, Kushtia    | 1600 | test | Unsealed | Verify                    |
| CRTS Adjustment                  | T0021           | BWDB, Jessore    | 1601 | test | Unsealed | Verify                    |
| Computer •                       | T0022           | BWDB, Jessore    | 1602 | test | Unsealed | Verify                    |
| m Part Time Class ▶              | T0023           | BWDB, Jessore    | 1602 | test | Unsealed | Verify                    |
|                                  | T0024           | SPECIRA, eng Itd | 1603 | test | Unsealed | Verify                    |
|                                  | T0025           | LGEd, Gaibandha  | 1604 | test | Unsealed | Verify                    |
|                                  | T0026           | LGEd, Khulna     | 1605 | test | Unsealed | Verify                    |
|                                  |                 |                  |      |      |          |                           |

4. Go to task posting and fill up and submit.

| Chulna University of Enginee | ering & Technology            |                            | 💄 Rejwana Tasr |
|------------------------------|-------------------------------|----------------------------|----------------|
| Home                         |                               |                            |                |
| TASK Management <del>-</del> | Task Posting                  |                            |                |
| Task Posting     Edit Task   | Select Department *           | Select Department-         | ~              |
| C Assign CRTS No             | Enter Reference NO            | Date<br>04/02/2023         |                |
|                              | Test NO*                      | Date*                      |                |
|                              | Enter Test NO                 | 04/02/2023                 |                |
|                              | Client Name L Enter your Name |                            |                |
|                              | Client Email Enter your Email | Phone 📞 Enter your Phone   |                |
| Fund Disbursement+           | Name of The Project           |                            |                |
|                              | Enter Name of The Project     |                            |                |
|                              | Subject of The Project        |                            |                |
|                              | Subject of The Project        |                            |                |
|                              | Vat Payment Oself SKUET       | Vat Receipt                |                |
|                              |                               | Choose File No file chosen |                |
| CRTS Adjustment Input        | Due Date                      |                            |                |
| Cenerate Report              | 04/02/2023                    |                            |                |

5. Generate Bill.

| BILL L<br>Select Departm | ist<br>ment     | Si      | elect All Department |              |          | ~       |               |
|--------------------------|-----------------|---------|----------------------|--------------|----------|---------|---------------|
|                          |                 |         | Submit               |              |          |         |               |
|                          |                 |         |                      |              | Q        | Search  | 25 - 📰 -      |
| Test No                  | Name            | Crts No | Reference No         | Project Name | Status   | User Id | Action        |
| T006                     | admin           |         | test mehadi          | everv        | Unsealed |         | Generate Bill |
|                          | LGEd, Gopalgong |         | 1592                 | test         | Unsealed |         | Generate Bill |
| T0015                    | BARI, Gazipur   |         | 1594                 | test         | Unsealed |         | Generate Bill |

## 6. Add test for fee payment.

| Select Laboratory  | : Engineering             | Materials Laboratories | ~           |                 |       |              |              |        |
|--------------------|---------------------------|------------------------|-------------|-----------------|-------|--------------|--------------|--------|
| Type of Test Aggre | egates<br>re analvsis/Gra | adation/FM (CA)        | ~           |                 |       |              |              |        |
| Test Name          | Quantity                  | Amount(per Test)       | Consultancy | Department Cost | Vat V | at(Total) Am | iount(Total) | Action |
| Sieve analysis/Gr  | 1                         | 5500                   | 0           | 0               | 275   | 275          | 5500         | Delete |
| Total Amount : 550 | 00                        |                        |             |                 |       |              |              |        |

7. confirm after payment.

| Test Name                                                           | Quantity           | Amount(per Test)     | Consultancy | Department Cost | Vat | Amount(Total) |
|---------------------------------------------------------------------|--------------------|----------------------|-------------|-----------------|-----|---------------|
| L.A. Abrasion (CA)                                                  | 1                  | 7200                 | 0           | 0               | 0   | 7200          |
| Total Amount :7200<br>Payment Type ◯ Janata B                       | Bank ◯ Pay Order ◯ | Demand Draft  Other  |             |                 |     |               |
| Total Amount :7200<br>Payment Type ◯ Janata I<br>Enter Payment Date | Bank ◯ Pay Order ◯ | Demand Draft   Other |             |                 |     |               |

8. verify from Central CRTS and provide client with QR code and login credentials for report and verify.

| Test No | Name             | Crts No | Reference No | Project Name | Status   | User Id | Assign Date | Action |
|---------|------------------|---------|--------------|--------------|----------|---------|-------------|--------|
| T00577  | Test 577         |         | ref-555      | Project      | Unsealed |         |             | Verify |
| T00576  | Rejwana Tasnim R |         | sdsd         |              | Unsealed |         |             | Verify |
| T006    | admin            |         | test mehadi  | everv        | Unsealed |         |             | Verify |
|         |                  |         | 1 5000       |              |          |         |             |        |

- 9. Assign Team for test.
- 10. Upload test report.

11. Apply from Department CRTS to Central CRTS for fund disbursement for tests done by Department.

| Se          | elect Depar | tment     |            |                |             | -Select All D | epartment |          |      |        |        | ~     |           |         |
|-------------|-------------|-----------|------------|----------------|-------------|---------------|-----------|----------|------|--------|--------|-------|-----------|---------|
| Select Date |             |           | Se         | Select Month v |             |               |           |          |      |        |        |       |           |         |
|             |             |           |            |                |             |               | Submit    |          |      |        |        |       |           |         |
|             |             |           |            |                |             |               |           |          |      |        | QS     | earch | 10        | . 12 -  |
|             | Crts No     | Date      | Client     | Test No        | Test Na     | Consul        | Deptt     | Test Fee | vat  | dept_a | Univer | Total | Depart    | Total A |
|             | 53268       | 2022-09-1 | LGED, Jes  | 2874           | , pH, Colo  | 0             | 300       | 5700     | 743  | 4017   | 1240   | 6000  | Departmen | 6000    |
|             | 53269       | 2022-09-2 | LGED, Jes  | 22875          | pH, Colour  | 0             | 300       | 5700     | 743  | 4017   | 1240   | 6000  | Departmen | 6000    |
|             | 53270       | 2022-09-2 | CBRNIP     | 22876          | pH, Colour  | 0             | 2200      | 11100    | 1448 | 9439   | 2413   | 13300 | Departmen | 13300   |
|             | 53271       | 2022-09-2 | LGED, Raj  | 22877          | Bend test ( | 0             | 0         | 4800     | 626  | 3130   | 1044   | 4800  | Departmen | 4800    |
|             | 53272       | 2022-09-2 | LGED, Raj  | 22878          | Bend test ( | 0             | 0         | 2400     | 313  | 1565   | 522    | 2400  | Departmen | 2400    |
|             | 53273       | 2022-09-2 | LGED, Raj  | 22879          | Deformatio  | 0             | 0         | 2400     | 313  | 1565   | 522    | 2400  | Departmen | 2400    |
|             | 53274       | 2022-09-2 | AGE, armi, | 2880           | , Balance   | 0             | 0         | 2200     | 287  | 1435   | 478    | 2200  | Departmen | 2200    |
|             | 53275       | 2022-09-2 | LGED, khu  | 22881          | Deformatio  | 0             | 0         | 7200     | 939  | 4696   | 1565   | 7200  | Departmen | 7200    |
| _           | 52077       | 2022 00 2 | LGED khu   | 22002          | Strace etra | 0             | 0         | 7200     | 939  | 4696   | 1565   | 7200  | Departmen | 7200    |

12. Central CRTS disburse and transfer funds and pay vat and other charges.

13. Users/ clients who came for test can log in using client login, they are provided with QR code and login credentials, they can see status of the test and also uploaded report after report has been uploaded by admin.

|  | UsorNamo              |                 |  |
|--|-----------------------|-----------------|--|
|  | mehadiislam@yahoo.com |                 |  |
|  | Password              |                 |  |
|  | login                 | reset           |  |
|  |                       | Forget Password |  |